## EAST ALLEGHENY CHROMEBOOK

Welcome to your new Chromebook!

Your Chromebook is a very simple and easy to use device. It's similar to a regular laptop, but it only runs the Google Chrome web browser.

To begin using the Chromebook, lift the lid and press the power button located in the top right corner of the keyboard.

## Your power button key looks like this:

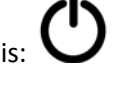

Once the device powers on, you will come to a screen that wants you to connect to your home wireless network. To select your network, slide your finger on the mouse track pad located below the keyboard and hover over your network. Tap the mouse pad with your finger to select the network and enter your network key (your wifi password).

Once you connect to your wireless network, enter your EA email address and click next. Enter your password, which is ea-(your lunch number).

Once you are logged in, you will come to your desktop. Along the bottom of the desktop you will see several icons. Here is a list of the default applications:

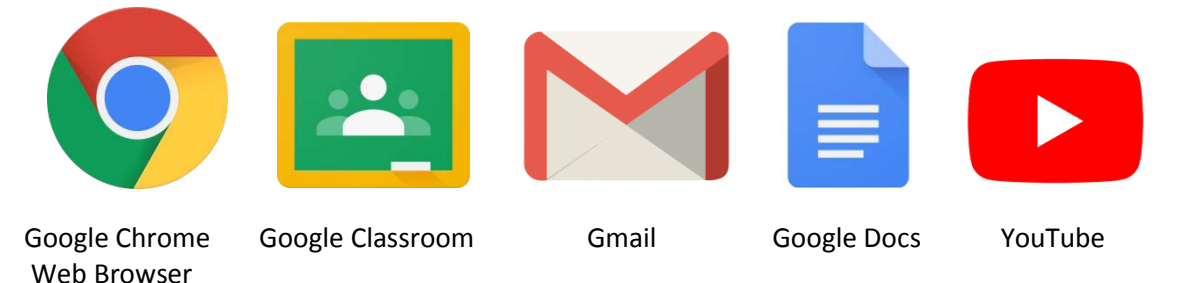

Click on any of the icons to launch the application. To launch additional applications, click the circle located at the bottom left of the display. Once you click the circle, a search window will appear at the bottom. Click the "up" arrow above the search bar to access all of the remaining applications.

If you have any questions, launch the Gmail application, click the "+" sign in the top left corner and email us at <u>GoogleQuestions@eawildcats.net</u>

If your device breaks or is not working correctly, please fill out the Device Issue Form that is on the District website.